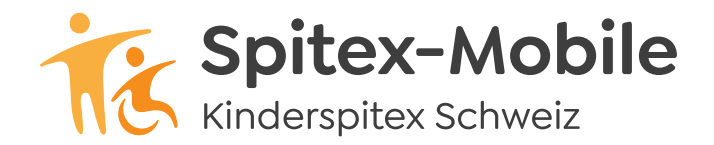

#### Spitex-Mobile

Bahnhofstrasse 17 – 19, 9326 Horn Tel. 071 846 88 60, www.spitex-mobile.ch

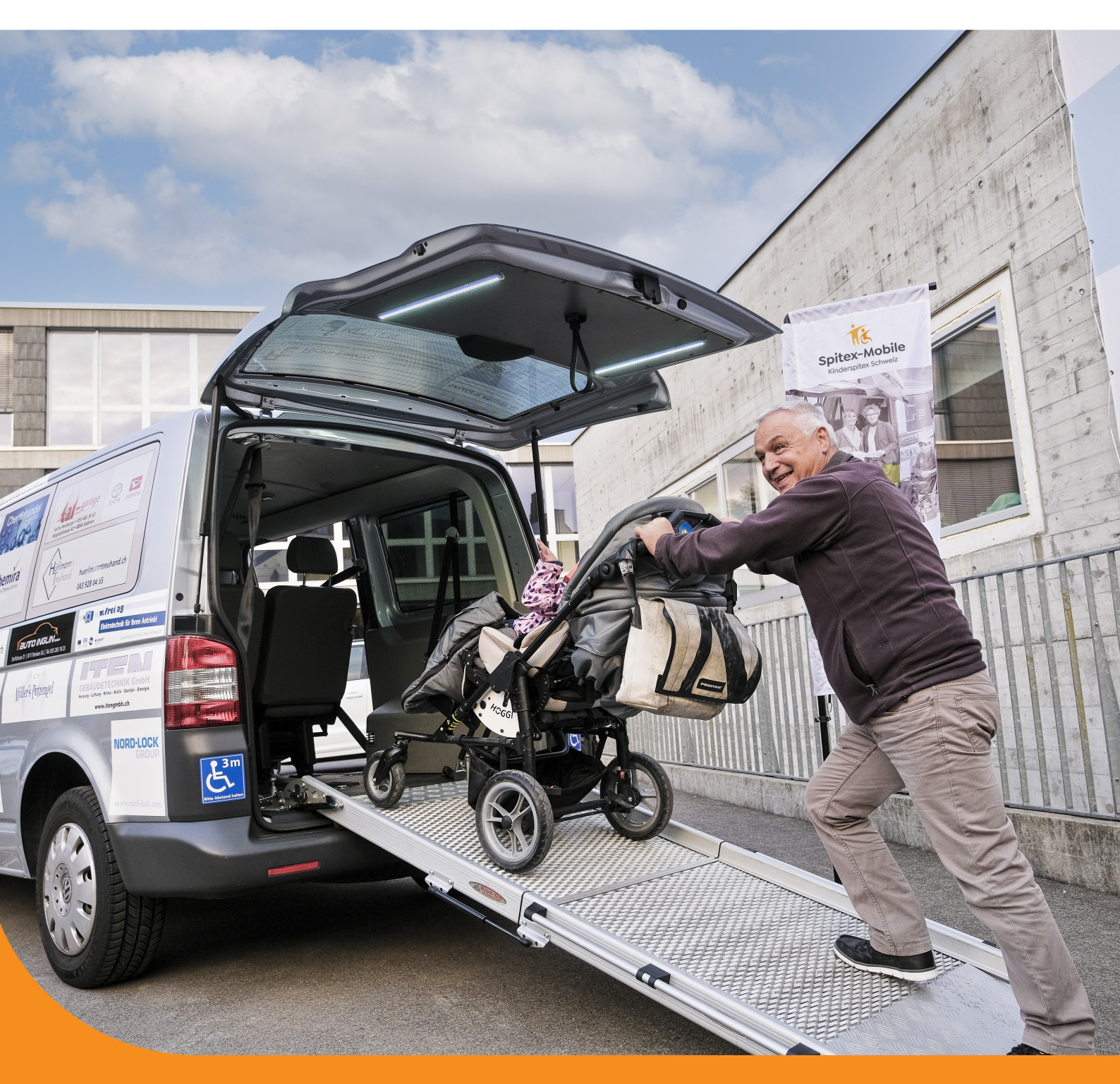

## **Reservationssystem** Anleitung für die Fahrzeugbuchung

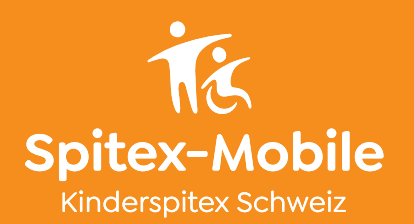

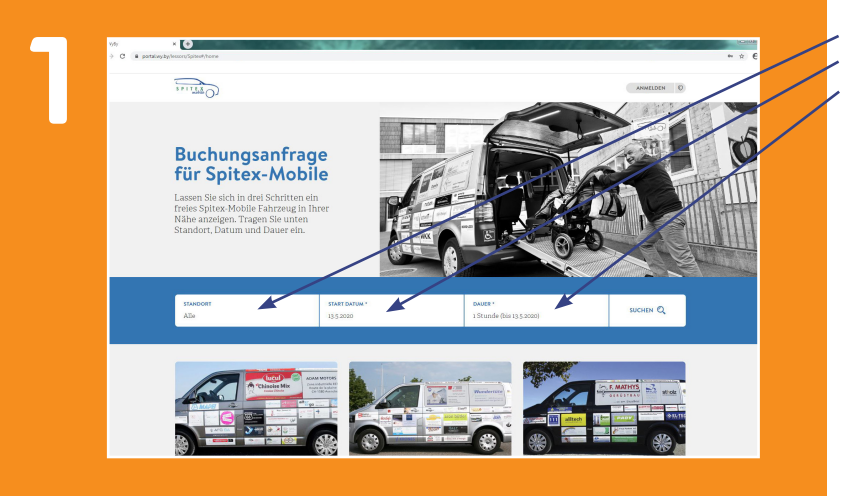

22 Studeer Statistics Store Stores Q Ale Store Stores Q Stores Q Stores

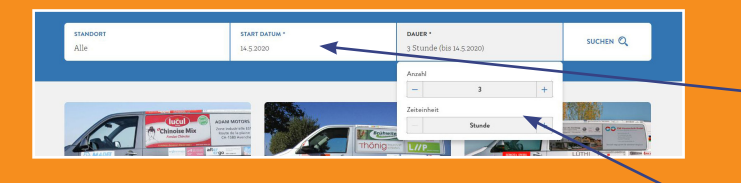

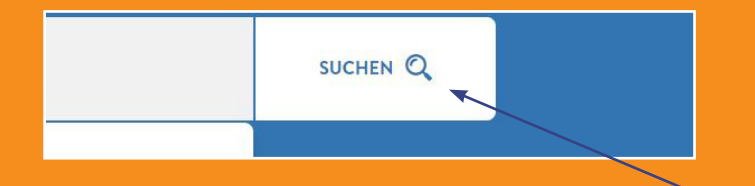

In nur drei Schritten ein freies Spitex-Mobile-Fahrzeug in Ihrer Nähe anzeigen lassen.

#### Variante 1:

Feld Standort: «Alle» belassen. Somit haben Sie die Wahl aus allen Familienfahrzeugen, falls das gewünschte Fahrzeug aus Ihrer Nähe bereits besetzt ist.

#### Variante 2:

Feld Standort: gewünschte Region Somit wird nur das Fahrzeug in der gewünschten Region, sofern es verfügbar ist, angezeigt.

Feld Startdatum: gewünschtes Startdatum anwählen.

Feld Dauer: Wie viele Stunden oder Tage das Fahrzeug gebraucht wird. Mittels Plus (+) oder Minus (-) Button kann die Dauer festgelegt werden.

Auf «SUCHEN» klicken.

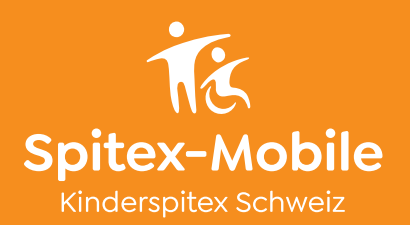

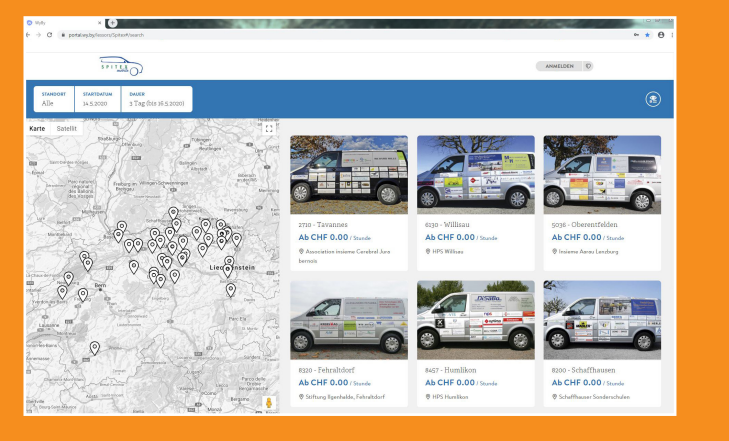

Auf der Karte sind alle Standorte mit den verfügbaren Fahrzeugen ersichtlich.

Wird der «Mauszeiger» über ein Fahrzeug geführt, leuchtet die Standortmarkierung auf der Karte grün auf.

4

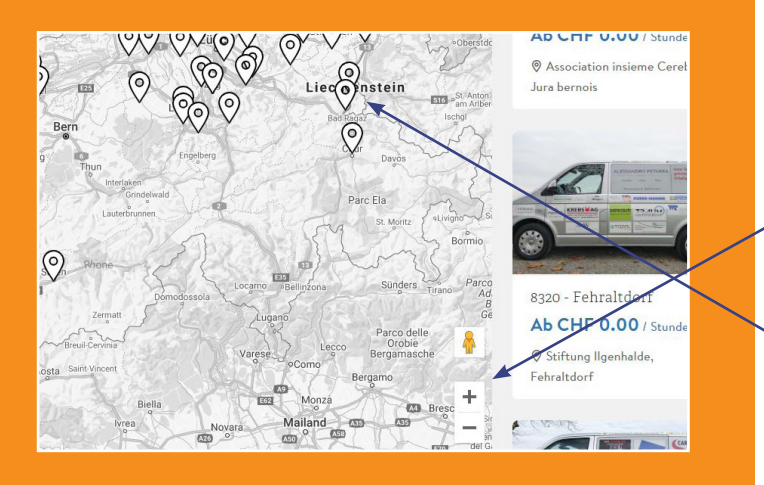

Um die gewünschte Region auf der Karte anzuzeigen, nutzen Sie für die Zoomfunktion den Plus- (+) oder Minus- (-) Button.

Durch Anwählen des Standortsymbols auf der Karte erscheint das Fahrzeug.

5

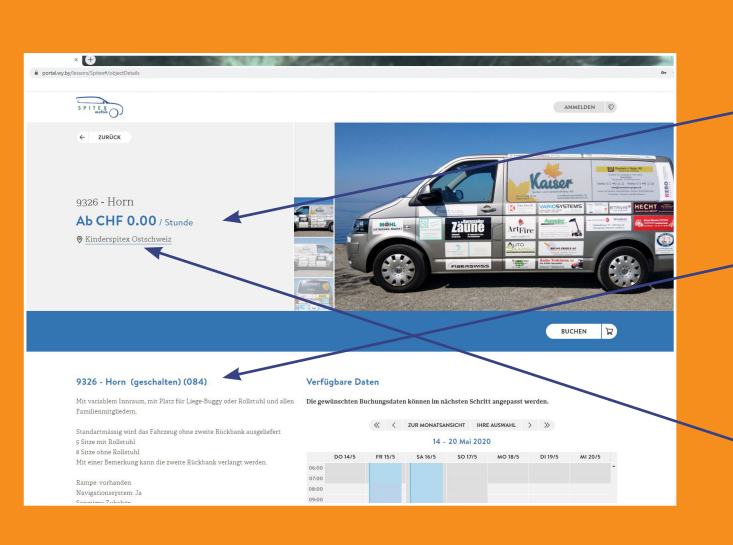

Die Nutzung der Fahrzeuge ist stets kostenlos, daher wird der Betrag immer mit 0.00/Stunde angezeigt.

 Durch Klick auf das Fahrzeug, erscheinen die detaillierten Fahrzeuginformationen.

Standortzeile anwählen.

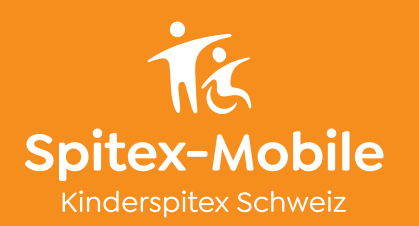

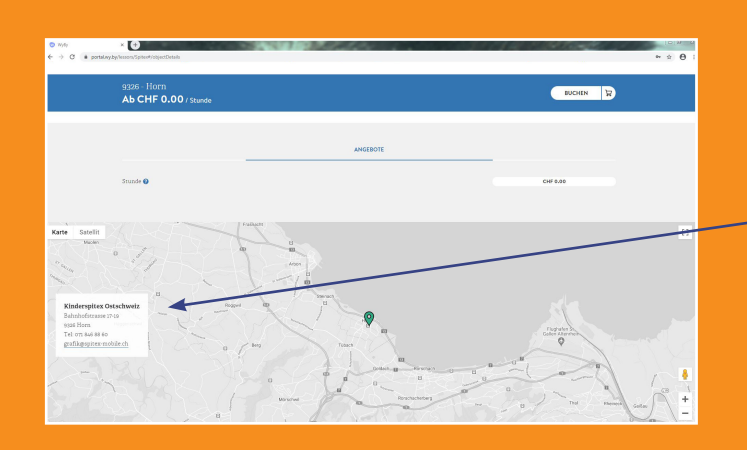

| x +     x +     x -     x -                                                                                                    | 100       | ~          | ÷           |               | 7.11          | 1.40           | 1997         |                                                                                                    |
|----------------------------------------------------------------------------------------------------|-----------|------------|-------------|---------------|---------------|----------------|--------------|----------------------------------------------------------------------------------------------------|
|                                                                                                    |           |            |             |               |               |                |              |                                                                                                    |
|                                                                                                    |           |            |             | 24            |               |                |              |                                                                                                    |
|                                                                                                    |           |            |             |               |               |                | 6            | JCHEN T                                                                                                    |
|                                                                                                    |           |            |             |               |               |                |              | K                                                                                                    |
|                                                                                                    |           |            |             |               |               |                |              |                                                                                                    |
| 9326 - Horn (geschalten) (084)                                                                                                    | Verfügt   | oare Da    | ten         |               |               |                |              |                                                                                                    |
| Mit variablem Innraum, mit Platz für Liege-Buggy oder Bollstuhl und allen.<br>Familienmitgliedern.                                                                                                    | Die gewür | ischten Ba | schungsdate | n können im n | achsten Schri | tt angepasst w | serden.      |                                                                                                    |
| Structure relation and day Diference chose washes Direktoole successing for                                                                                                    |           |            | « <         | ZUR NONATSI   | NSIGHT IHR    | E AUSMAHL      | > >>         |                                                                                                    |
| s Sitze mit Bollstuhl                                                                                                    |           |            |             | 14 -          | 20 Mai 202    | 0              |              |                                                                                                    |
| a Strze ohrse Rollstuhl                                                                                                    |           | 10.5415    | 69 15/5     | SATER         | \$0.005       | 1018-5         | DUISIS       | W11015                                                                                                    |
| Mit einer Betreckung kann die zweite Bückbank verlangt werden.                                                                                                    | 06-00     |            |             |               |               |                |              |                                                                                                    |
|                                                                                                    | 07.00     |            |             |               |               |                |              |                                                                                                    |
| Lanpe verlanden                                                                                                    | 08.00     |            |             |               |               |                |              |                                                                                                    |
| Securities 7 (Jahle)                                                                                                    | 09.00     |            |             |               |               |                |              |                                                                                                    |
| one and the second second second second second second second second second second second second second second s                                                                                                    | 10.00     |            |             |               |               |                |              |                                                                                                    |
| Um ein Fahrpeus zu mieten, muss ein Fahrpurweis Katerorie B vorhanden.                                                                                                    | 18.00     |            |             |               |               |                |              |                                                                                                    |
| sein.                                                                                                    | 12.00     |            |             |               |               |                |              |                                                                                                    |
| Bitte Fahrzeug vollgetankt und gereinigt zurückbringen!                                                                                                    | 12.00     |            |             |               |               |                |              |                                                                                                    |
|                                                                                                    | 14:00     |            |             |               |               |                |              |                                                                                                    |
| Buchungsamweisung                                                                                                    | 15:00     |            |             |               |               |                |              |                                                                                                    |
|                                                                                                    | 16:00     |            |             |               |               |                |              |                                                                                                    |
| Bei Fragen kann jederzeit Spitez-Mobile kontaktiert werden.                                                                                                    | 11.00     |            |             |               |               |                |              |                                                                                                    |
| Tel. 071 846 88 60, infograpites-mobile ch                                                                                                    | 18.00     |            |             |               |               |                |              |                                                                                                    |
|                                                                                                    | 19:00     |            |             |               |               |                |              |                                                                                                    |
| Anhinge                                                                                                    | 23.00     |            |             |               |               |                |              |                                                                                                    |
| Standortflyer     ■     Standortflyer     ■     Standortflyer     ■ | 21.00     |            |             |               |               |                |              |                                                                                                    |
| P AGBs                                                                                                    | thre      | Aurwahl    |             | Nicht         | rectigher     |                | Start-& Ends | NO. OF THE OWNER OF THE OWNER OF THE OWNER OF THE OWNER OF THE OWNER OF THE OWNER OF THE OWNER OF THE OWNER OF |

7

### Anhänge

3 Standortflyer

AGB

🔁 Befestigung Rollstuhl

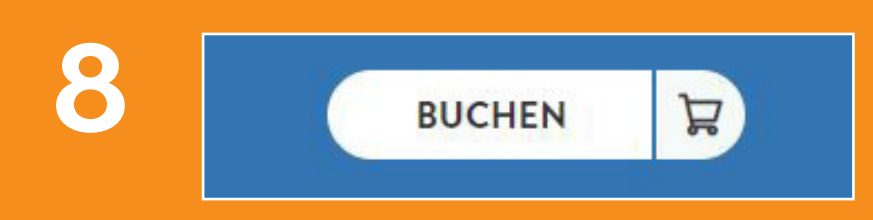

Es erscheint die Karte mit der Adresse des Standortes.

#### Kalender

Blau = ausgewählte Mietdauer

Rot = Fahrzeug nicht verfügbar

Dunkelgrau = Fahrzeug kann in diesem Zeitfenster weder abgeholt noch zurückgebracht werden. Es ist für die Miete verfügbar, muss aber ausserhalb dieser Zeitspanne (Wochenende, Ferien, Feiertage) abgeholt und zurückgebracht werden.

Zwischen zwei Buchungen gibt es eine Sperrzeit von jeweils 5 Stunden.

Anhänge bei der ersten Buchung sorgfältig durchlesen.

- Standortflyer
- AGB
- Anleitung Befestigung Rollstuhl

Button «BUCHEN» wählen.

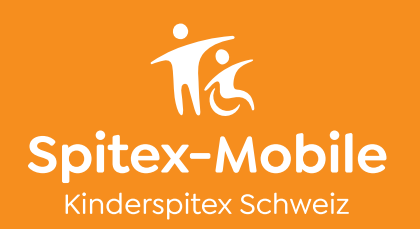

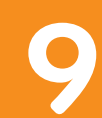

| portalacy.by/lesson/Spikes#/bookingWita | Digital Contraction of the second second sec | 1997/2/2/V                                                                                |                                                                                        | 101400                                 | Ser Courter  | * \$ |
|-----------------------------------------|----------------------------------------------------------------------------------------------------|-------------------------------------------------------------------------------------------|----------------------------------------------------------------------------------------|----------------------------------------|--------------|------|
| 5711 <u>153</u> 0)                      |                                                                                                    |                                                                                           |                                                                                        |                                        | ANWELDEN Q   |      |
| LUCHU                                   | 1<br>INGSDATEN                                                                                                    | 2<br>PERSONALIEN                                                                          | 3<br>Dagarrijegn                                                                       |                                        | 4<br>ZAHLUNG |      |
| 9326 - Horn 🛛                           | Buchung von (14.5.2020 - 08.00) ba (14                                                                                                    | 15.2020 - 14.59                                                                           |                                                                                        | Preis                                  | CHF 0.00     | ) .  |
|                                         |                                                                                                    | Buchungs                                                                                  | daten                                                                                  |                                        |              |      |
| Stortzeit                               | Passen Sie bei Bedarf da<br>korrigie                                                                                                    | Anleitung<br>2 Start- und Endreiten an Beachre<br>ren kann um die Buchungsregeln i<br>Ere | 9<br>n Sie, dass das System Bree Angaben<br>les Anbietens zu berücksichtigen.<br>Ioeit | automatisch                            |              |      |
| -                                       | 14.5.2020                                                                                                    | + -                                                                                       |                                                                                        | 14.5.2020                              | +            | ·    |
|                                         |                                                                                                    | ANZEIGEN                                                                                  |                                                                                        |                                        |              |      |
| Levende                                 |                                                                                                    | <ul> <li>« &lt; z</li> <li>MAS PRISIS SA</li> </ul>                                       | ur nonatsansicht ihre ausnahl<br>14 - 20 Mai 2020<br>16/5 So 1715 Mc                   | > >> >> >> >> >> >> >> >> >>> >>>>>>>> | MI 30/5      |      |
| Ites Bachara                            | 2 00                                                                                                    |                                                                                           |                                                                                        |                                        |              |      |

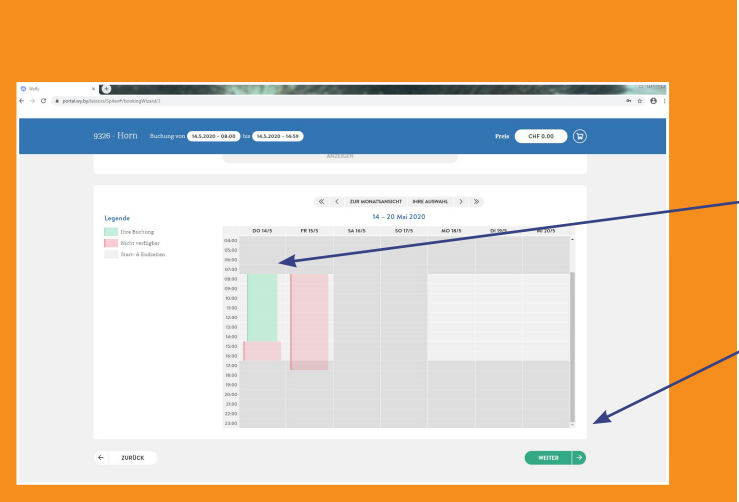

11

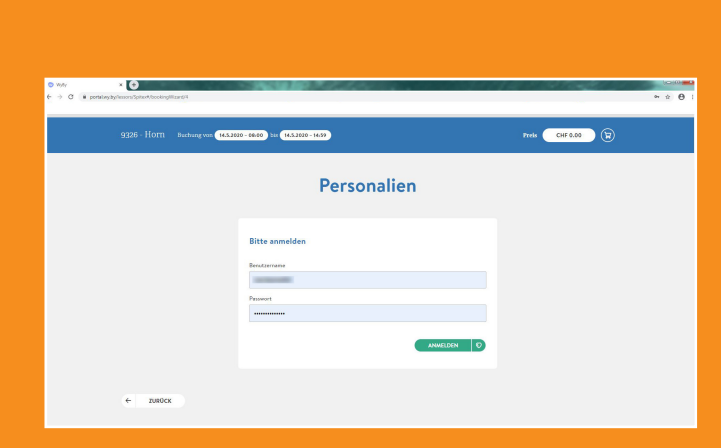

Die Buchungsdaten können hier nochmals überprüft oder geändert werden.

Änderungen durch Klick auf Button «ANZEIGEN» sichtbar machen.

Die ausgewählte Zeitspanne wird grün dargestellt.

Button «WEITER» anwählen.

Nach Erst-Registrierung entfällt das Einloggen mit Benutzername und Passwort. (Schritt 11)

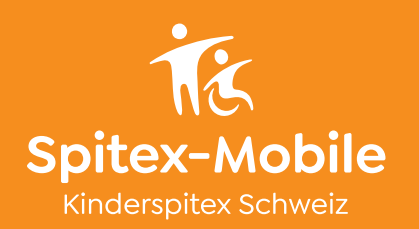

|                                           | 0                     | ĵ.                | <u>.</u>         |  |
|-------------------------------------------|-----------------------|-------------------|------------------|--|
| BUCHUNGSDATEN                             | PERSONALIEN           | DREAPROFEN        | ZAHLUNG          |  |
| 9326 - Horn Buchung von 18.5.2020 - 08.00 | ter 19.5.3030 - 14:59 |                   | Preis CHF 0.00 🗑 |  |
|                                           | Pers                  | onalien           |                  |  |
| Kundeninformation                         |                       | Adresse           |                  |  |
| Anrede                                    |                       | Strasse, Nr. *    |                  |  |
| Frau                                      |                       | Balachofstrasse 2 |                  |  |
| Vocaane *                                 |                       | Adressnusatz      |                  |  |
|                                           |                       |                   |                  |  |
| Nachrano *                                |                       | PLZ *             |                  |  |
|                                           |                       | 104               |                  |  |
| Geburtstog *                              |                       | Ort *             |                  |  |
|                                           |                       | Hum               |                  |  |
| E-Mel *                                   |                       | Lond *            |                  |  |
|                                           |                       | Infrantia         |                  |  |

13

14

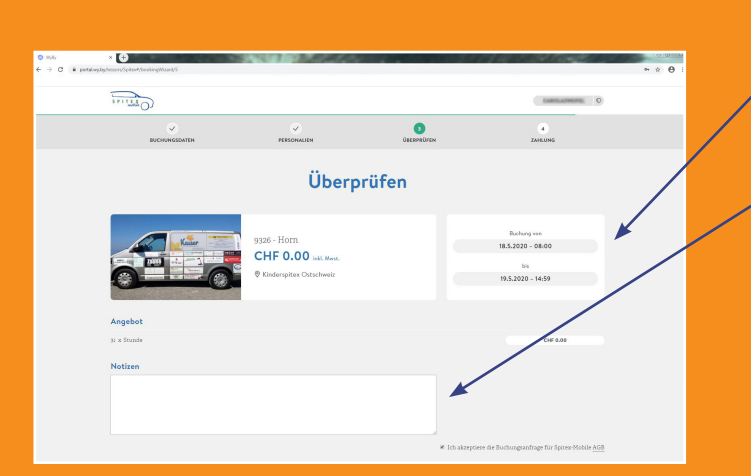

9326 - Horn CHF 0.00 int. Mar

← ZUROCK

Bachang von 5.2020 - 08:0 Auf «WEITER» klicken, da Nutzerdaten bereits bei Registrierung erfasst wurden.

Überprüfen

Für spezielle Anliegen oder Bemerkungen im Feld «Notizen» entsprechende Nachricht hinterlassen.

Z.B. falls die zweite Rückbank benötigt wird, zwingend in diesem Feld aufführen.

Häkchen bei «AGB» setzen. Button «WEITER» wählen.

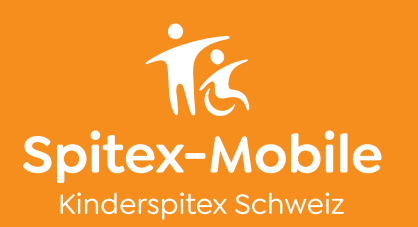

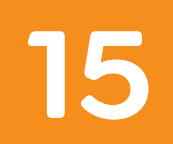

| C # portal. | wydyNosoen/Spiter#NoekingWizard/6  |             |            |                               | ∾ ☆ Ө |
|-------------|------------------------------------|-------------|------------|-------------------------------|-------|
|             |                                    |             |            | 0                             |       |
|             |                                    |             |            |                               |       |
|             | ~                                  | ×           | ✓          | 0                             |       |
|             | BUCHUNGSDATEN                      | PERSONALIEN | USESPHOREN | ZAHLUNG                       |       |
|             |                                    |             |            |                               |       |
|             |                                    | Zah         | lung       |                               |       |
|             |                                    |             |            |                               |       |
|             |                                    |             |            |                               |       |
|             |                                    |             |            |                               |       |
|             |                                    |             |            |                               |       |
|             | ← ZURÜCK                           |             | VE         | REINDLICH BUCHEN FÜR CHF 0.00 |       |
|             | <ul> <li>€ ZURÜCK</li> </ul>       |             | ve         | REINDLICH BUCHEN FÜR CHF 0,00 |       |
|             | C ZURÜCK                           |             | <u>v</u> e | RBINDLICH BUCHEN FÖR CHF 6.40 |       |
|             | C ZUBUCK                           |             | v          |                               |       |
|             | Countrasende<br>Rear Stationsystem |             | v          |                               |       |

Bestätigung

g für 9326 - Hor - 14:59 für CHF

von 18.5.2020 - 08:00 bis

Buchung durch Klick auf «VERBINDLICH BUCHEN FÜR CHF 0.00» abschliessen.

Die Bestätigung kann ausgedruckt werden.

sendet: Mi 13.05.2020 16:38

🖂 Nachricht 🛛 📆 Buchung\_000172392\_2005131637.pdf (116 KB)

5001<u>11</u>

Guten Tag

Wir bestätigen Ihre Buchung Nr. 000172392 bei Buchungsanfrage für Spitex-Mobile.

#### Buchungsdetails:

Buchungsempfänger: Buchungsanfrage für Spitex-Mobile, grafik@spitex-mobile.ch, 071 846 88 60 Buchung von: 9326 - Hom Von: 18.5.2020 08:00 bis: 19.5.2020 14:59 Preis: 0.00 CHF

In Ihrem wy.by Konto können Sie die Buchung überprüfen und bearbeiten.

Bitte antworten Sie nicht auf dieses E-Mail, sondern benutzen Sie die angegebene E-Mail Adresse des Vermieters für alle Anfragen.

Zur Bestätigung der Buchung erhalten Sie umgehend ein Bestätigungsmail mit Anhang.

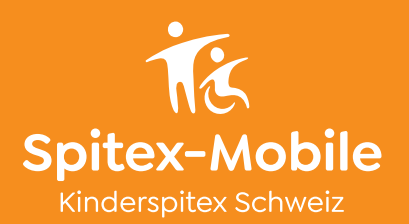

| <u>1</u> | Erstellen 🔹 📔 | ) 🗎 🖶 🛯 | 3     | 🔊 🦻 🕼 🕒 🚱                                                                                                    |                                                       |                               |                  |           |           |           |
|----------|---------------|---------|-------|----------------------------------------------------------------------------------------------------|-------------------------------------------------------|-------------------------------|------------------|-----------|-----------|-----------|
| Ð (      | -<br>1/1   ]  | 00      | 79.2% | - 88                                                                                                    |                                                       |                               |                  | Werkzeuge | Kommentar | Freigeben |
|          |               |         |       |                                                                                                    |                                                       |                               |                  |           |           | ^         |
|          |               |         |       |                                                                                                    |                                                       |                               |                  |           |           |           |
|          |               |         |       |                                                                                                    |                                                       |                               |                  |           |           |           |
|          |               |         |       |                                                                                                    |                                                       |                               |                  |           |           |           |
|          |               |         |       | SPITEX ()                                                                                                    |                                                       |                               |                  |           |           |           |
|          |               |         |       | 0                                                                                                    |                                                       |                               |                  |           |           |           |
|          |               |         |       |                                                                                                    |                                                       |                               |                  |           |           |           |
|          |               |         |       | Contract on the local                                                                                                    |                                                       |                               | 22.74            |           |           |           |
|          |               |         |       | and the second second sec |                                                       |                               |                  |           |           |           |
|          |               |         |       |                                                                                                    |                                                       | -                             |                  |           |           |           |
|          |               |         |       |                                                                                                    |                                                       |                               |                  |           |           |           |
|          |               |         |       |                                                                                                    |                                                       |                               |                  |           |           |           |
|          |               |         |       | Buchung 000172392-1                                                                                                    |                                                       |                               |                  |           |           |           |
|          |               |         |       | 18.05.2020 08:00 - 19.05.2020 14:59                                                                                                    |                                                       |                               |                  |           |           |           |
|          |               |         |       | Objekte                                                                                                    |                                                       |                               |                  |           |           |           |
|          |               |         |       | Anz. Name                                                                                                    | leneturg                                              | SBOckpreis (CHF)              | Pais(OF)         |           |           |           |
|          |               |         |       | 1 9325 - Hon<br>Zaladamarma                                                                                                    | Stunde (1)                                            | 0.00                          | 1.00             |           |           |           |
|          |               |         |       |                                                                                                    |                                                       |                               |                  |           |           |           |
|          |               |         |       | Buchunastotal                                                                                                    |                                                       |                               | CHF 0.00         |           |           |           |
|          |               |         |       | Fedrungsbetrag                                                                                                    |                                                       |                               | Being (DIF)      |           |           |           |
|          |               |         |       | Buchungettal                                                                                                    |                                                       |                               | 0.00             |           |           |           |
|          |               |         |       | Entrahene MwSt (0.0%)                                                                                                    |                                                       |                               | 0.00             |           |           |           |
|          |               |         |       | Gecambetrag, fallig 18.05.2020                                                                                                    |                                                       |                               | 0.00             |           |           |           |
|          |               |         |       | Salao                                                                                                    |                                                       |                               | Betag (CHF)      |           |           |           |
|          |               |         |       | Zo unteriori Gunaten                                                                                                    |                                                       |                               | 0.00             |           |           |           |
|          |               |         |       | Der Natzer kommt ausschliesslich für die Trebetofficieren a<br>Der Verschardliche unseren Sterkfortrechers wird mit Bree                                                                                                    | uf.<br>In Konstelle aufhaltenen und die Darthums alse | tienen sonie der Abbei, und f | Colorador Sector |           |           |           |
|          |               |         |       | versinbaren. Des Fahrzeug bitte voligetankt und gereinigt zu                                                                                                    | uticidalingen.                                        |                               |                  |           |           |           |
|          |               |         |       |                                                                                                    |                                                       |                               |                  |           |           |           |
|          |               |         |       |                                                                                                    |                                                       |                               |                  |           |           |           |
|          |               |         |       |                                                                                                    |                                                       |                               |                  |           |           |           |
|          |               |         |       |                                                                                                    |                                                       |                               |                  |           |           |           |
|          |               |         |       |                                                                                                    |                                                       |                               |                  |           |           |           |
|          |               |         |       |                                                                                                    |                                                       |                               |                  |           |           |           |
|          |               |         |       | ,                                                                                                    | 9035 Harn<br>Tel. 911 845 88 60                       |                               |                  |           |           |           |
|          |               |         |       |                                                                                                    |                                                       |                               |                  |           |           |           |

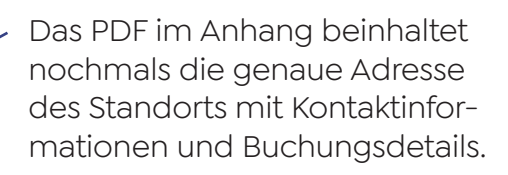

Bezüglich genauer Abhol- und Rückgabezeiten, wird sich die verantwortliche Person des Standorts entweder telefonisch oder per E-Mail mit Ihnen in Verbindung setzen.

Sollte dies nicht der Fall sein, wenden Sie sich direkt an Spitex-Mobile:

Telefon: 071 846 88 60 E-Mail: info@spitex-mobile.ch

Unter «Meine Buchungen» sind alle Ihre Buchungen ersichtlich.

Durch anwählen einer Buchung erscheint die detaillierte Übersicht.

19

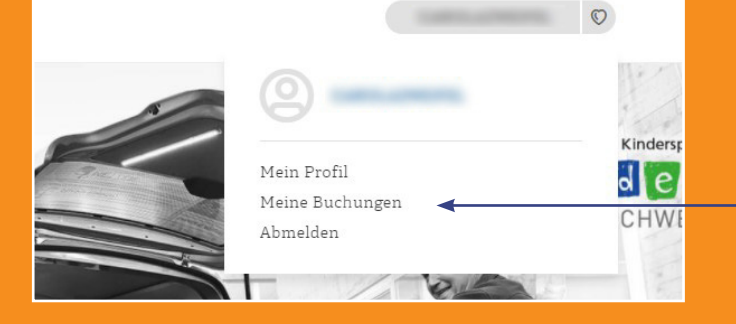

| <u></u>       |                    |                    | VERGANGENE EXCHUNCEN |
|---------------|--------------------|--------------------|----------------------|
|               | Meine I            | Buchungen          |                      |
| NUMMER OBJEKT | START              | ENDE               | PREIS STATUS         |
| 000206000     | 6.10.2020 - 08/00  | 6.10.2020 - 15:00  | CHE 0.00 STORNIERT   |
| 000073004     | 24.12.2020 - 08.00 | 25.02.2020 - 17.00 | CHF 0.00 STORNIERT   |
| 000075560     | 25.12.2020 - 08:00 | 25.12.2020 - 17.00 | CHE 0.00 STORNIERT   |
| 000208463     | 25.8.2020 - 09:00  | 25.8.2020 - 17:00  | CHF 0.00 CEBUCHT     |
|               |                    |                    |                      |
|               |                    |                    |                      |

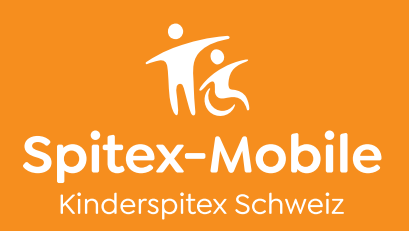

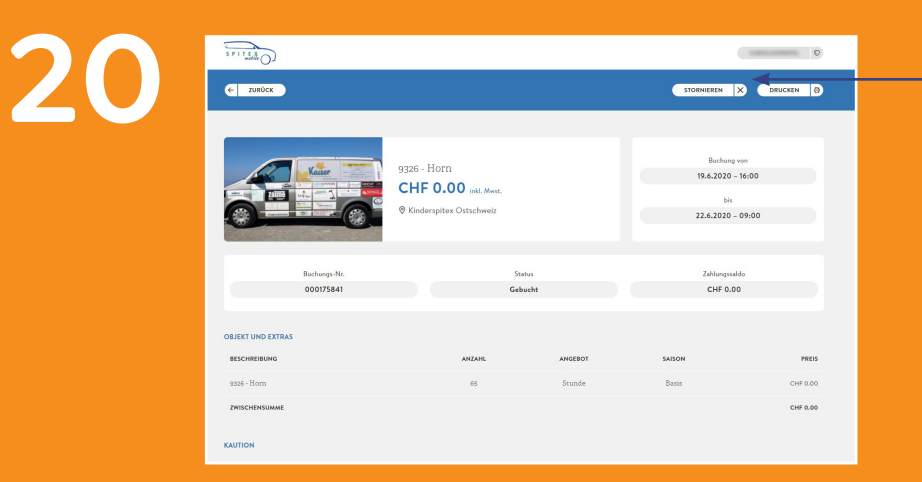

Da keine Änderungen bei abgeschlossenen Buchungen gemacht werden können, muss eine Buchung durch Klick auf den Button «Stornieren» gelöscht und im Reservationssystem nochmals neu gebucht werden.

PrimeStay Primes

HEINZ BAR AG

٥

DAHEIM.

🔊 Garage Johann Frei AG 🛞

eneWEvery

AMZ

san